## CARSI 用户资源访问流程(OSA 版)

1. 使用非校园 IP 地址打开浏览器, 输入 <u>http://www.osapublishing.org/</u>, 点击右上角"Login or Create Account"。

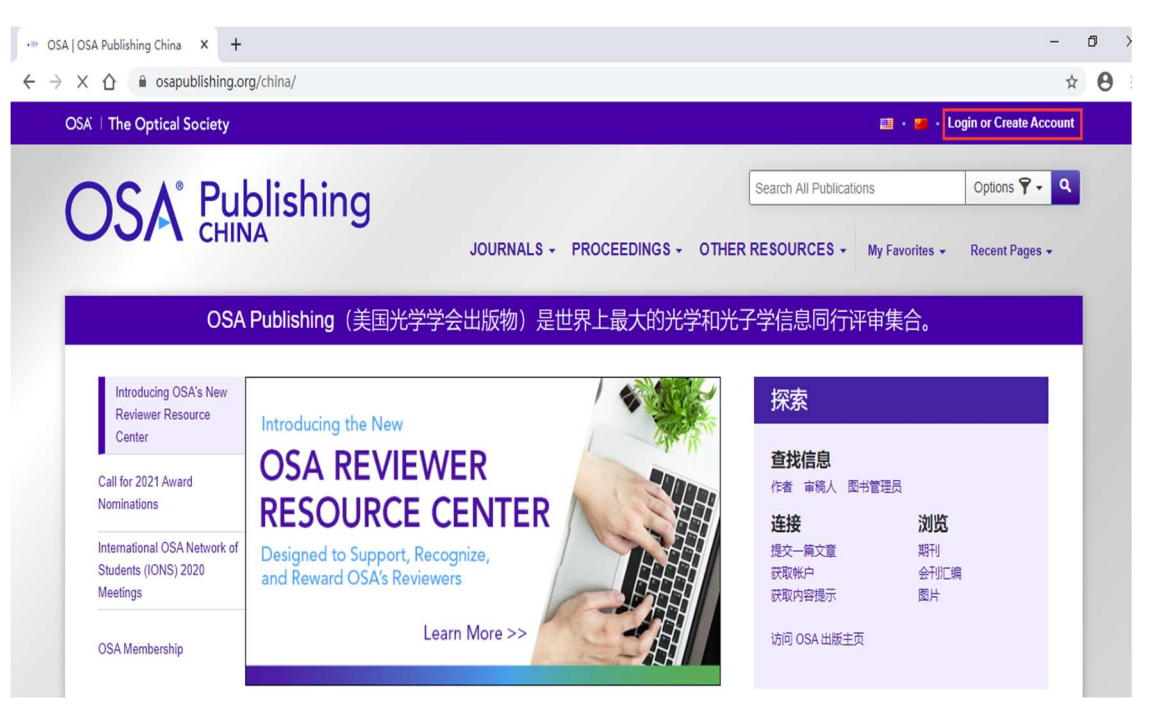

2. 选择 "China CARSI Member Access"登录。

| ∞ OSA   OSA Publishing China × +                                                | hin (                                                                                                    |                                  |
|---------------------------------------------------------------------------------|----------------------------------------------------------------------------------------------------|----------------------------------|
|                                                                                 | nina/                                                                                                    | C X B                            |
| OSA The Optical Society                                                         | Login or Create Account           Email         Email           Publishin         Password           Forgot your password?         Forgot your password? | ■ • ■ • Login or Create Account  |
| Introducing OSA's New<br>Reviewer Resource<br>Center<br>Call for 2021 Award     | Introduci<br>OSA                                                                                                    |                                  |
| Nominations<br>International OSA Network of<br>Students (IONS) 2020<br>Meetings | RESC OpenAthens Login Designet and Rew China CARSI Member Access                                                                                         | <b>浏览</b><br>重期刊<br>会刊汇编<br>示 图片 |
| OSA Membership                                                                  | China CAoS Member Access OSA Privacy Policy                                                                                                    | 出版主页<br>Need help? ❶             |

 "Find your organisation"中输入学校名称: Beijing University of Technology,选择下方显示 的"北京工业大学(Beijing University of Technology)"登录。

| ← → C ☆ @ wayfinder.openathen: | .net/search?return=https%3A%2F%2Fconnect.openathens.net%2Fsaml%2F2%2Fauth%3Fr%3Dhttps%253A%2 | 32F%252Fconnec 🍖 🕼 🖈 🕒 |
|--------------------------------|----------------------------------------------------------------------------------------------|------------------------|
|                                | OSA 100                                                                                      |                        |
|                                | Sign in to The Optical Society                                                               |                        |
|                                | Find your organisation                                                                       |                        |
|                                | Q Beijing University of Technology                                                           |                        |
|                                | Examples: Science Academy, sue@uni.ac.uk, London                                             |                        |
|                                | 北京化工大学(Beijing University of<br>Chemical Technology) >                                       |                        |
|                                | - 北京工业大学(Beijing University of Technology)                                                   |                        |

4. 北京工业大学登陆页面, 输入学校信息门户的用户名和密码。

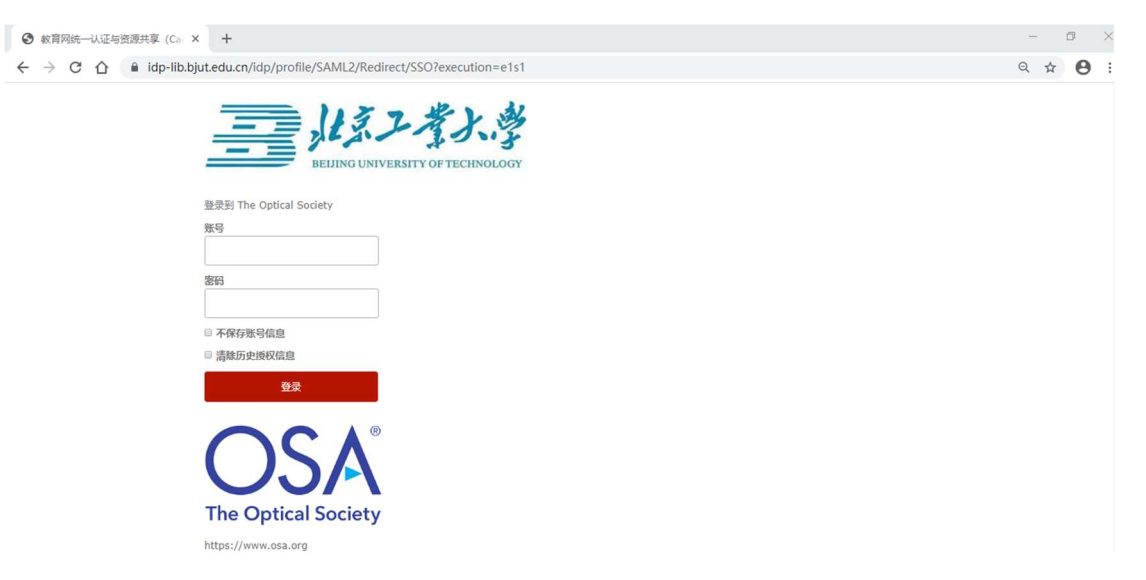

5. 登陆成功后,即可访问 OSA Publishing。网页右上方显示: OpenAthens: Beijing University of Technology。

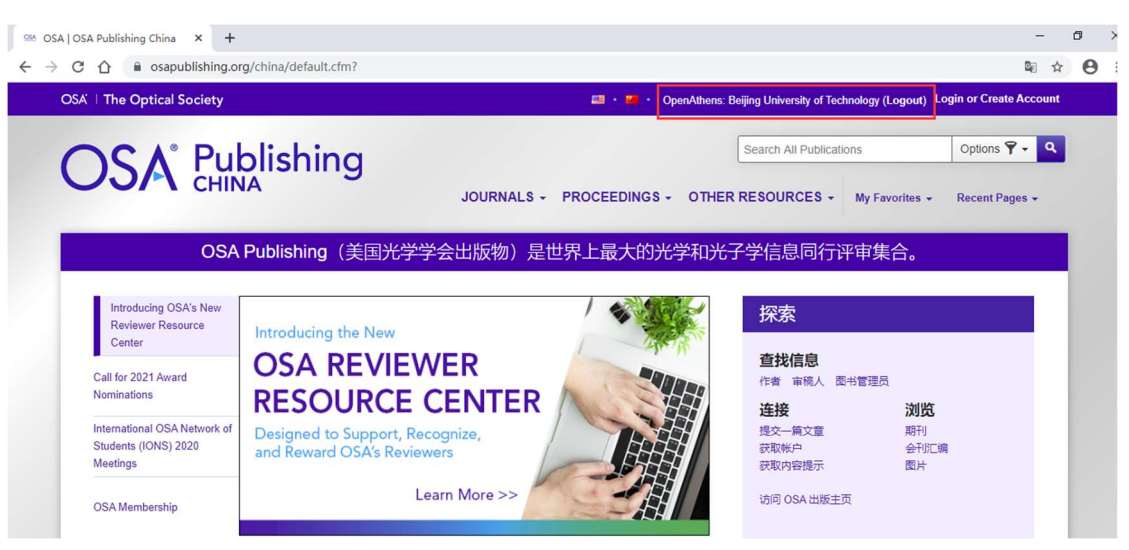